## Windows 7 如何設定網路共用印表機

(假設主機端與其他端皆為作業系統 Windows 7) 步驟一:本機為作業系統 windows 7 要設定印表機共用 1:安裝印表機驅動程式於本機(要設定共用的電腦) Ex:要設定 L100 共用(資源分享本機端)

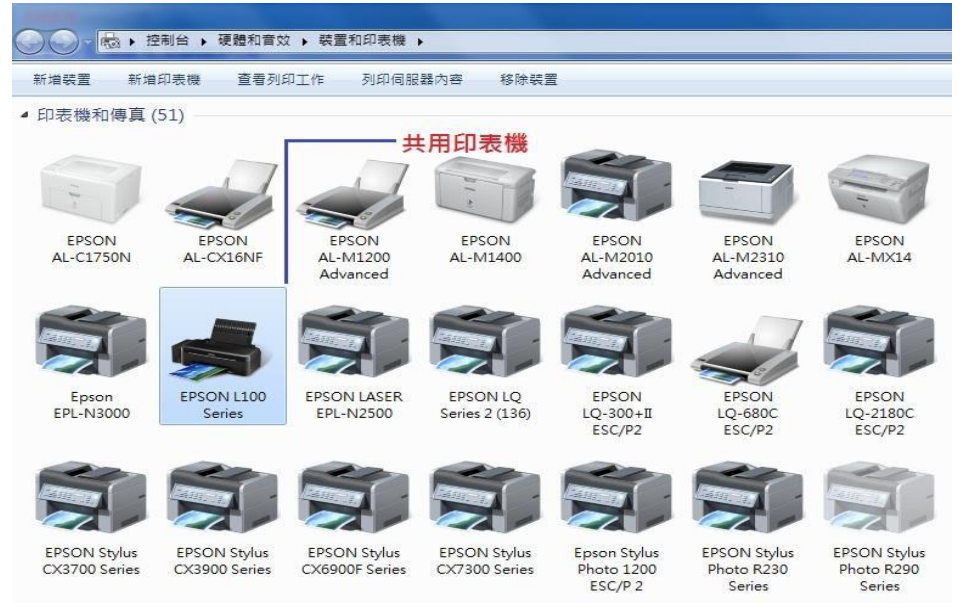

2: 滑鼠移到 L100 按右鍵,選擇"印表機內容"

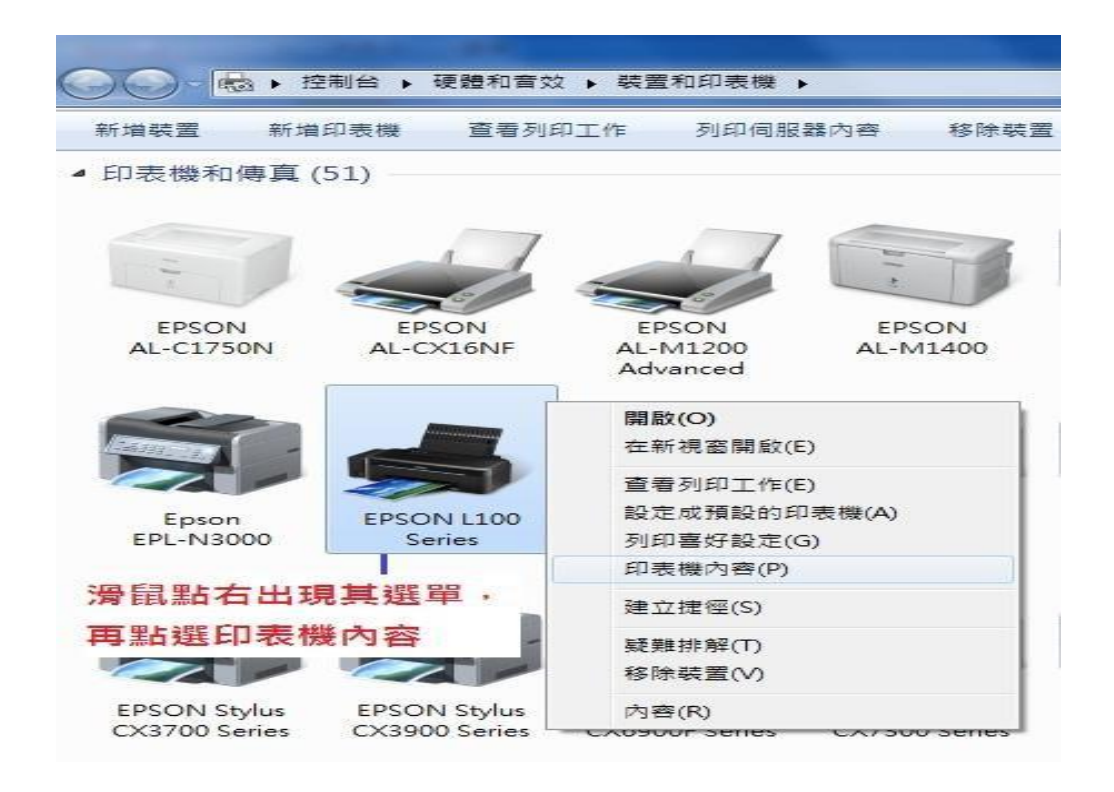

3:點共用·勾選共用這個印表機·輸入印表機名稱並且勾選在用戶端電腦上轉譯列印工作·再點選套用·並且點選 "網路和共用中心 "

| 般─────────────────────────────────────               | 1 進階 色彩管    | 理安全性                           | 版本資訊       |       |
|------------------------------------------------------|-------------|--------------------------------|------------|-------|
|                                                      | L100 Series |                                |            |       |
| 點共用                                                  |             |                                |            |       |
| 2置(L):                                               |             |                                |            |       |
| E解( <u>C</u> ):                                      |             |                                |            |       |
| 반暇(O)· FPSON                                         | 1100 Series |                                |            |       |
| 功能                                                   | -           |                                |            |       |
| 功能<br>色彩:是<br>難商·早                                   |             | 可使用紙張:                         |            | and a |
| 功能<br>色彩:是<br>雙面:是<br>裝訂:否                           |             | 可使用紙張:<br>A4 210 × 297         | mm         | *     |
| 功能<br>色彩: 是<br>雙面: 是<br>裝訂: 否<br>速度: 不明              |             | 可使用紙張:<br>A4 210 × 297         | mm         | *     |
| 功能<br>色彩: 是<br>雙面: 是<br>裝訂: 否<br>速度: 不明<br>最大解析度: 不明 | 2100 Sche3  | 可使用紙張:<br>A4 210 × 297         | mm         | ~     |
| 功能<br>色彩: 是<br>雙面: 是<br>裝訂: 否<br>速度: 不明<br>最大解析度: 不明 | Eloo sunts  | 可使用紙張:<br>A4 210 x 297<br>:(E) | mm<br>列印測動 | (真(D) |

| 12  | 共用                           | 連接埠                     | 進階                      | 色彩管理                            | 安全性                       | 版本資訊                                                              |              |
|-----|------------------------------|-------------------------|-------------------------|---------------------------------|---------------------------|-------------------------------------------------------------------|--------------|
| Ż   | 7 若共<br>的使<br>將無             | 用這台印:<br>用者可列!<br>法使用。: | 表機, 炮<br>印到這台<br>若要變更   | 8的網路上只<br>治印表機。當<br>1<br>這些設定,1 | 有擁有此<br>電腦進入<br>請使用網算     | 電腦之使用者名;<br>重眠模式時,這:<br>格和共用中心,                                   | 偁和密碼<br>台印表機 |
| 3 • | 進入網<br>] 共用這個                | 路共用口<br>国印表機(S          | <b>中心</b>               |                                 | >                         | 1、打勾                                                              |              |
| ÷   | 共用名稱( <u>)</u>               | D:                      | PSCIVL                  | 100 Series                      |                           |                                                                   |              |
|     | ]在用戶頭                        | 局電腦上朝                   | 譯列印                     | ⊑作≡( <u>R</u> )                 |                           |                                                                   |              |
|     |                              |                         |                         |                                 |                           |                                                                   |              |
|     | 驅動程式                         |                         |                         |                                 |                           |                                                                   |              |
|     | 驅動程式<br>如果使月<br>話,您已<br>線到共月 | 月這個共用<br>可能要為印<br>月印表機以 | 印表機的<br>同表機安裝<br>後,尋打   | 內使用者執行<br>裝其他驅動程<br>戈印表機驅動      | 不同版本<br>式・這様<br>1程式・      | 的 Windows 的<br>使用者就不需在                                            | 連            |
|     | 驅動程式<br>如果使月<br>話,您<br>線到共月  | 月這個共用<br>可能要為印<br>月印表機以 | 印表機的<br>表機安望<br>後,尋打    | 的使用者執行<br>读其他驅動程<br>戈印表機驅動      | 不同版本<br>式,這樣<br>程式。<br>其他 | 的 Windows 的<br>使用者就不需在<br>驅動程式( <u>D</u> )                        | ·連           |
|     | 驅動程式<br>如果使月<br>話,您回<br>線到共月 | 月這個共用<br>可能要為印<br>月印表機以 | 印表機的<br>同表機安勢<br>後 - 尋打 | 的使用者執行<br>裝其他驅動程<br>戈印表機驅動      | 不同版本<br>式,這樣<br>程式,<br>其他 | 的 Windows 的<br>使用者就不需在<br>驅動程式( <u>D</u> )<br>2、 <mark>點套用</mark> | ·連           |

4:進入"選擇家用群組和共用選項"

| 控制台首頁    | 檢視您基本的網路資訊並設定連約                | <b>京</b>                 |
|----------|--------------------------------|--------------------------|
| 變更介面卡設定  | A                              | <b>b</b> ()              |
| 變更進階共用設定 | WENDY-THINK<br>(這部電腦)          | 網路網際網路                   |
|          | 檢視作用中的網路                       |                          |
|          | <b>網路</b><br>工作場所網路            | 存取類型: 網際網路<br>連線: 💚 區域連線 |
|          | 變更網路設定                         | h.                       |
|          | 設定新的連線或網路<br>設定無線、寬頻、撥號、臨機操作   | 或 VPN 連線; 或設定路由器或存取點。    |
|          | 進入 🇊 連線到網路<br>連線或重新連線到無線、有線、撥  | 號或 VPN 網路連線。             |
|          | 選擇家用群組和共用選項<br>存取位於其他網路電腦的檔案和印 | 表機・或變更共用設定。              |
|          | 疑難排解問題 診斷與修復網路問題,或取得疑難         | 排解資訊。                    |

5: 點選"變更進階共用設定"

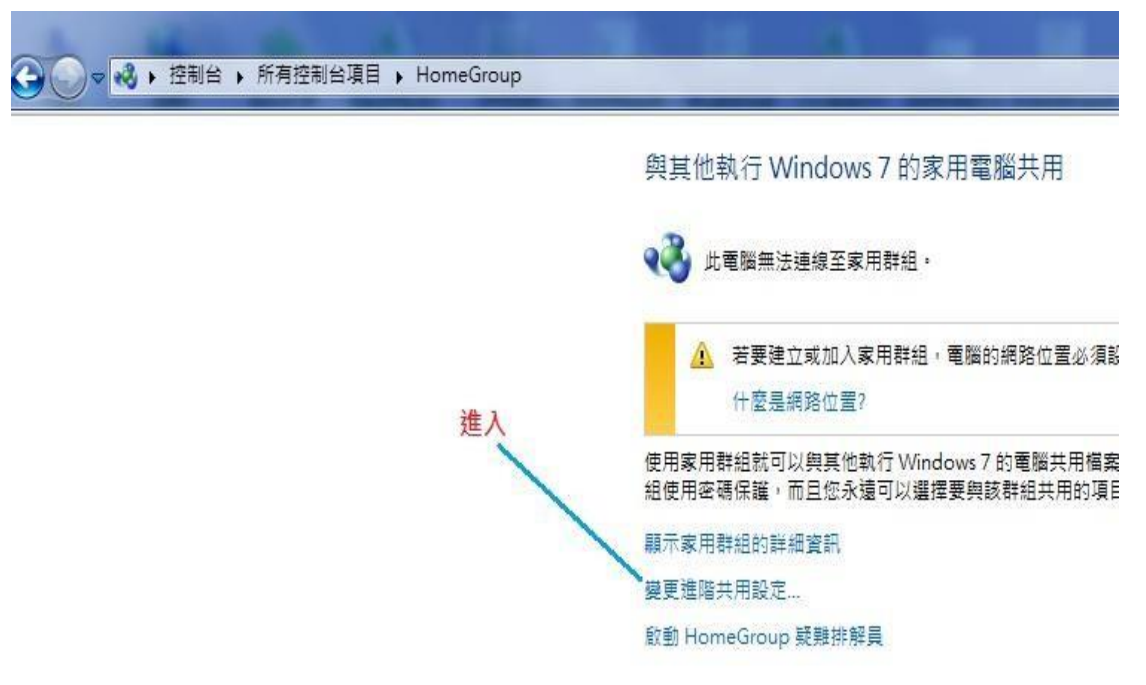

6:將 "網路深索 "/ "檔案及印表機共用 "/ "公用資料夾共用 "都設定為開啟狀態,"以密碼保護的 共用 "點選關閉。

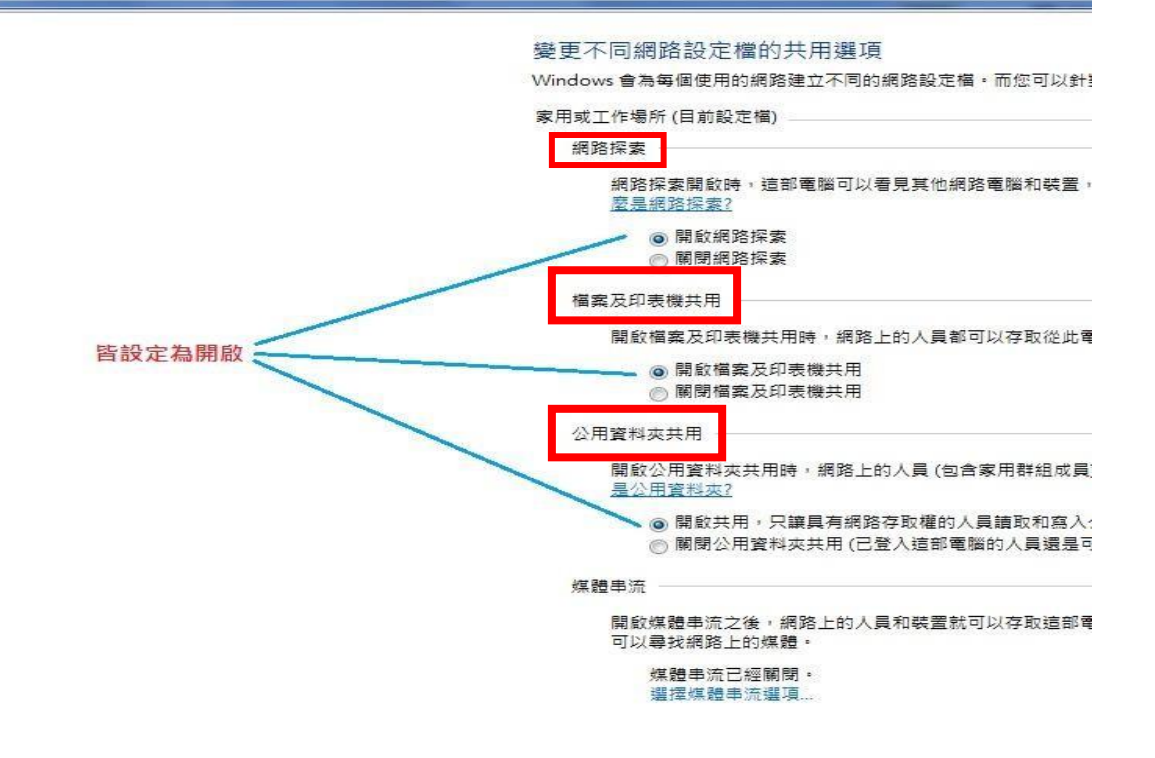

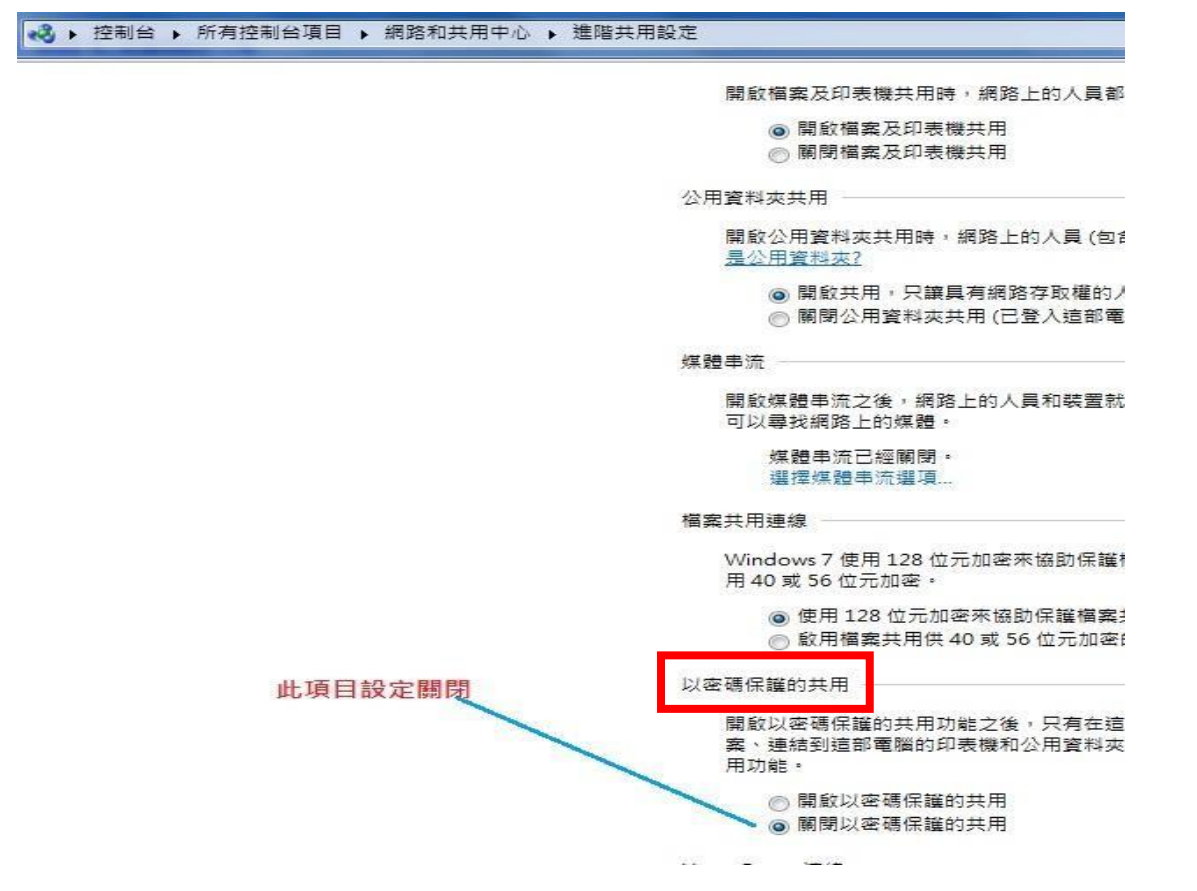

步驟二:其他電腦端,如果連接至網路資源分享印表機。(其他電腦端也是作業系統 Windows 7)

1: 進入控制台 - 硬體和音效 - 裝置和印表機 - 點選"新增印表機"。

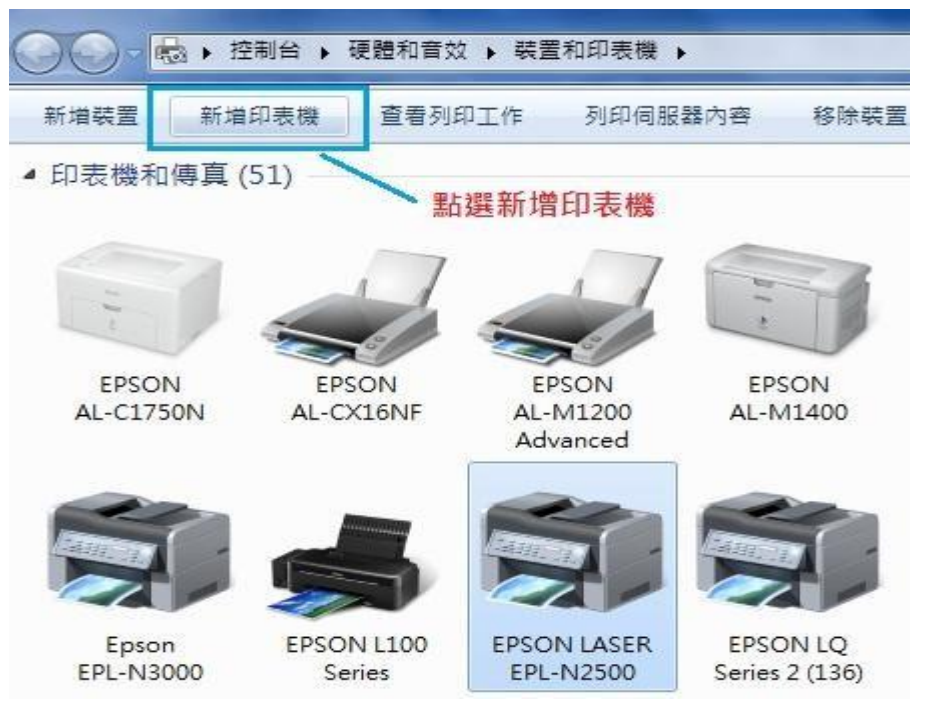

2:選擇 "新增網路、無線或 Bluetooth 印表機"按下一步。

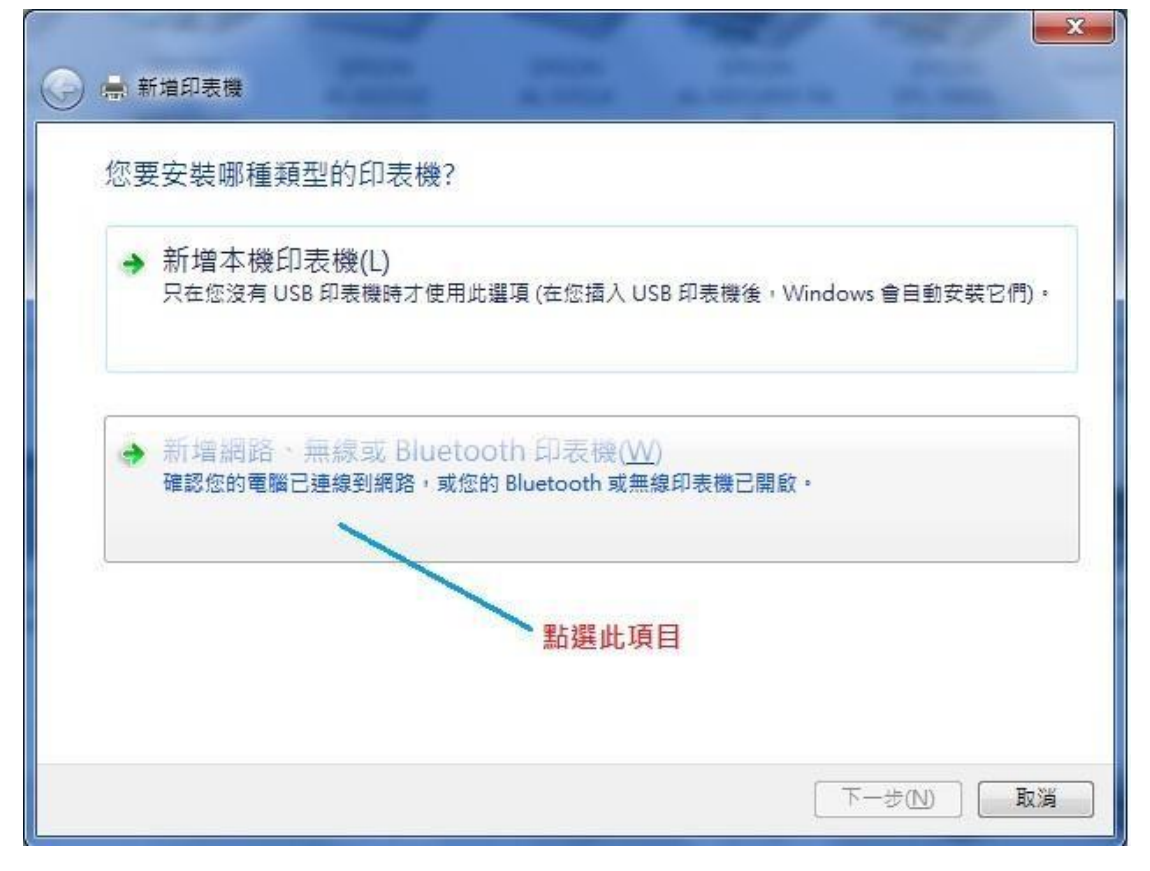

3:找到共用的 L100, 點選它再按下一步。

| 印表機名稱                     | 位址                       |      |
|---------------------------|--------------------------|------|
| AL-C9200 (EPSON)          | 192.168.6.223            |      |
| B-518DN (EPSON)           | 192.168.6.225            |      |
| AL-MX21 (EPSON)           | 192.168.6.227            |      |
| AL-CX16NF (EPSON)         | 192.168.6.231            |      |
| AL-C3800 (EPSON)          | 192.168.6.230            | 8    |
| WP-4531 Series (EPSON)    | 192.168.6.238            |      |
| 扁 Ep0de3a5 上的 epson       | \\Ep0de3a5\epson         |      |
| ANDY 上的 EPSON L100 Series | \\ANDY\EPSON L100 Series |      |
|                           | 停止                       | E(S) |

4:出現已成功新增畫面,按下一步,再按完成,這樣印表機就共用了。

(設定為預設印表機是否要勾選可自行選擇)

| 🕞 🖶 新増印表機              |                           | x  |
|------------------------|---------------------------|----|
| 您已成功新增 AN              | IDY 上的 EPSON L100 Series  |    |
| 印表機名稱(P):              | ANDY 上的 EPSON L100 Series |    |
| 這台印表機已使用 EPS           | ON L100 Series 驅動程式來安裝。   |    |
|                        | 按"下一步"                    | 取減 |
| 🕞 🖶 新増印表機              |                           | ×  |
| 您已經成功新增 4              | ANDY 上的 EPSON L100 Series |    |
| ■設定為預設印表機              |                           |    |
| 若要檢查印表機是否正<br>列印測試頁(P) | 常運作,或查看印表機的疑難排解資訊,請列印測試頁。 |    |
|                        | 完成(F)                     | 取消 |